# คู่มือ การสมัครเข้าใช้งาน V-Pilot

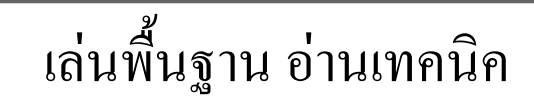

#### V-Pilot

1. ขั้นตอนแรก ไปที่ web site : http://www.vpilot.trade
 2. เลือก สมัครสมาชิก

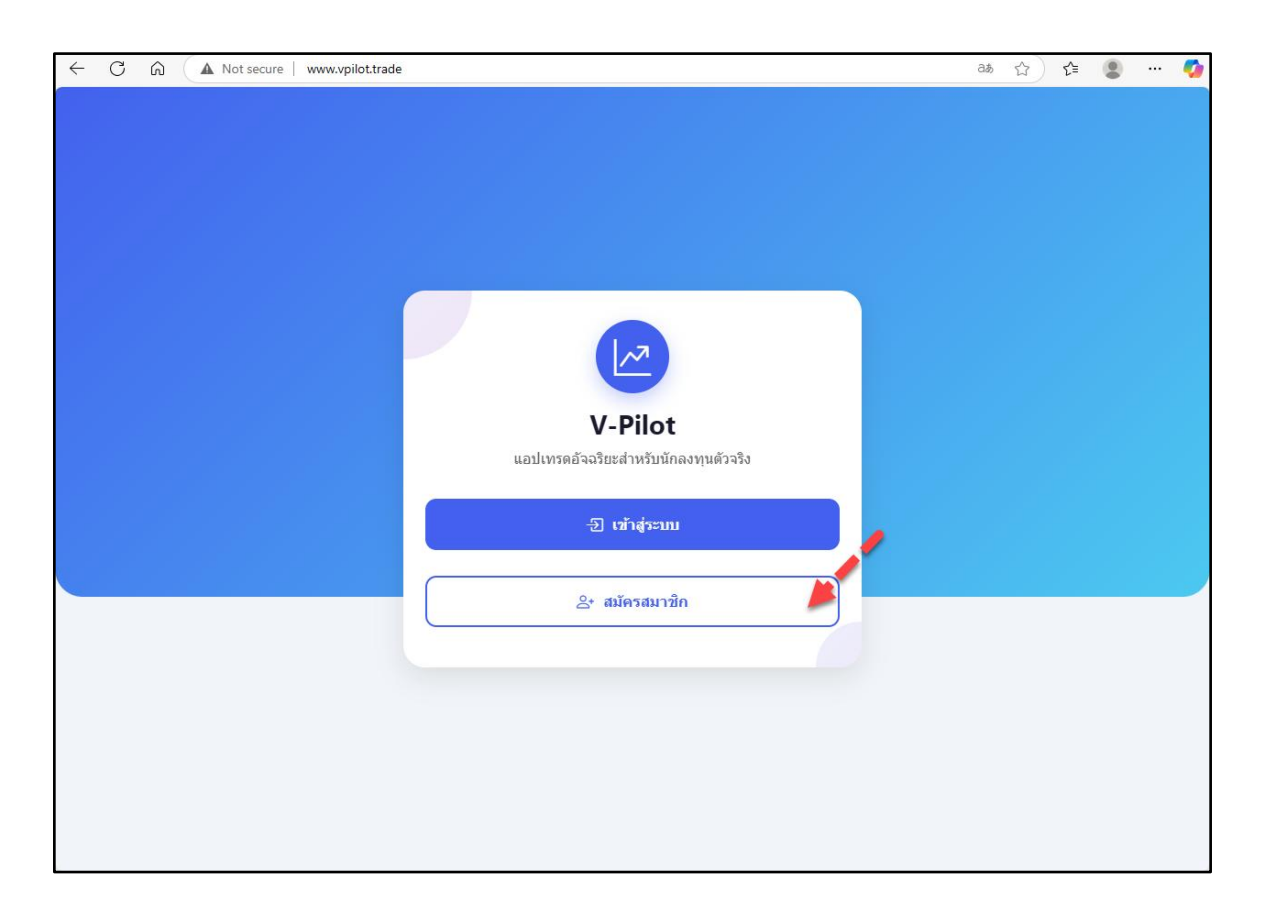

3. อ่านรายละเอียด ข้อมูลที่ต้องใช้ในการลงทะเบียน
 4. เตรียมข้อมูลต่างๆ ให้พร้อม ได้แก่ App ID , App Secret,
 Broker ID, Account No และ Pin

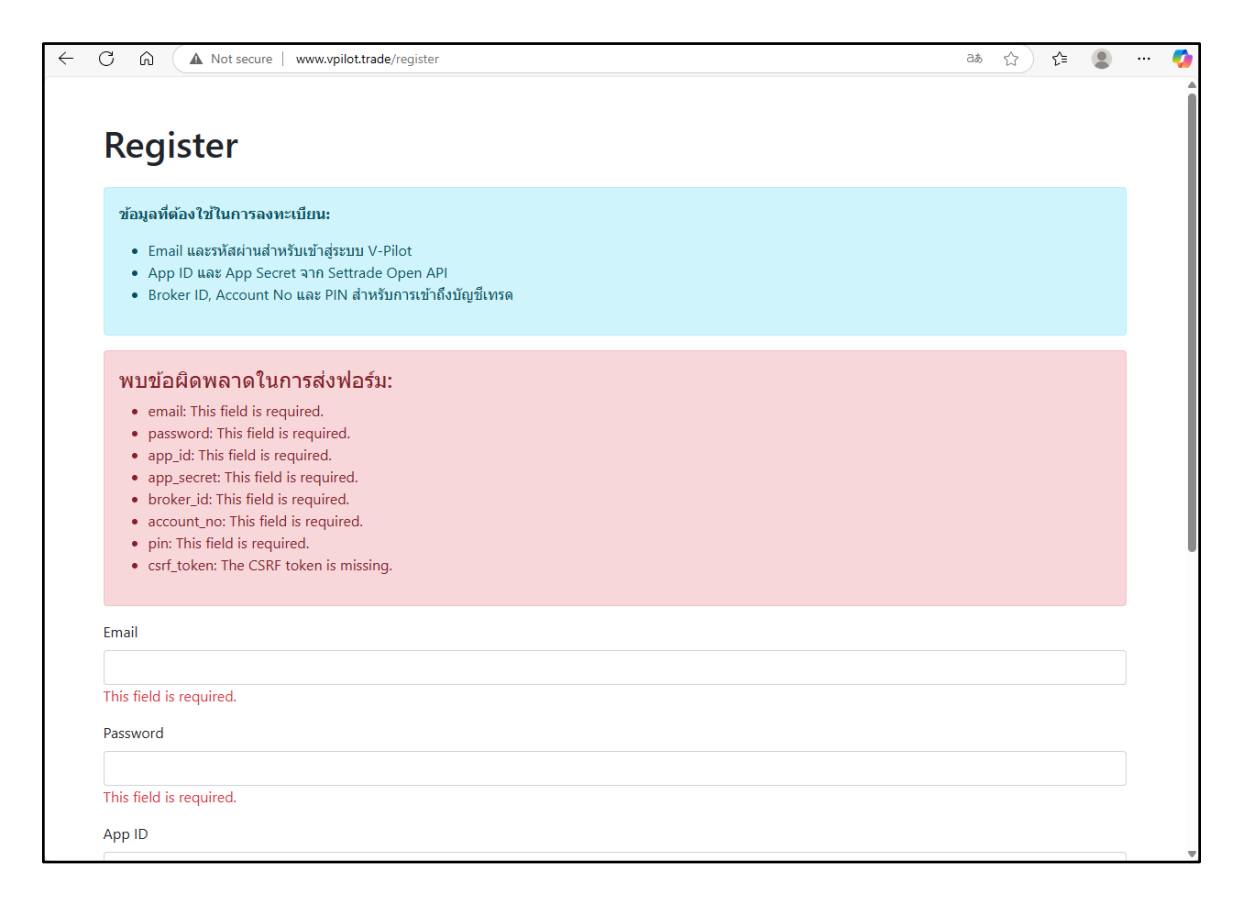

## 5. กรอกข้อมูลให้ครบถ้วน 6. กดปุ่ม Register

| O Li A Not secure   www.vpilot.trade/register | P | аљ | \$<br>£≡ |  |
|-----------------------------------------------|---|----|----------|--|
|                                               |   |    |          |  |
| Email                                         |   |    |          |  |
| wutforline@gmail.com                          |   |    |          |  |
| This field is required.                       |   |    |          |  |
| Password                                      |   |    |          |  |
|                                               |   |    |          |  |
| This field is required.                       |   |    |          |  |
| App ID                                        |   |    |          |  |
| 185.0F_11_1q_5zC                              |   |    |          |  |
| This field is required.                       |   |    |          |  |
| App Secret                                    |   |    |          |  |
|                                               |   |    |          |  |
| This field is required.                       |   |    |          |  |
| Broker ID                                     |   |    |          |  |
| 032                                           |   |    |          |  |
| This field is required.                       |   |    |          |  |
| Account No                                    |   |    |          |  |
| 22.0(25                                       |   |    |          |  |
| This field is required.                       |   |    |          |  |
|                                               |   |    |          |  |
| PIN                                           |   |    |          |  |
|                                               |   |    |          |  |

### ตัวอย่างข้อมูล

- App ID : W4xKjF3cJ0
- -App Secret : OQB2s8vcmlalAnGlaAekEUXJY9onKXaQyBN5Yz
- Broker ID \*กรอกตัวเลข 3 หลัก
  - 003 (PI)
  - 032 (DAOL)
  - 038 (BYD)
- Account No. \*สามารถตรวจสอบได้จาก App Streaming
  - 01771950 (PI)
  - 22600250 (DAOL)
  - 016214-0 (BYD)
- PIN \*กรอกด้้วยตัวเลข 6 หลัก

### V-Pilot

7. ตรวจสอบสถานะ หากพร้อมใช้งานจะแสคงเป็นแทบสีเขียว Connected หากแสดงสถานะ Error และมี popup Error ให้ไปแก้ไข ที่เมนู จัดการบัญชี

| C 🗟 🔺 Not secure   www.vpilot.trade/trading |                     |             | as A' 🏠 📬 🛢                  |
|---------------------------------------------|---------------------|-------------|------------------------------|
| <u> ∠</u> <sup>2</sup> V-Pilot              |                     | • •         | onnected 🗋 จัดการบัญชี 🕞 ออก |
| 🇞 เทรด 📶 พอร์ด 🕓 ประวัติ 🌰 เทรดอัตโนมัติ    |                     |             |                              |
| สัญลักษณ์:                                  |                     | สถานะ       | จัดการบัญชี                  |
| S50M25                                      |                     |             | ~                            |
| ประเภทราคา:                                 |                     |             |                              |
| ราคาดลาด (MP-MTL)                           |                     |             | ~                            |
| ปริมาณ (สัญญา):                             |                     |             |                              |
|                                             |                     |             |                              |
| 🗿 រើឲ Long                                  |                     | 🕑 เปิด Shor | rt                           |
|                                             |                     |             |                              |
| 🛞 ปิดตำแหน่ง                                |                     |             |                              |
|                                             | 8                   |             | 8                            |
| រីle Long                                   | ปิด Short           |             | ปิดทั้งหมด                   |
|                                             |                     |             |                              |
| 4 กลยุทธ์พิเศษ                              |                     |             |                              |
|                                             | X Partial Close 50% |             |                              |
|                                             | ① Add Double        |             |                              |
|                                             |                     |             |                              |
|                                             | ↓ JFILAD            |             |                              |

8. ตัวอย่าง popup Error "เชื่อมต่อบัญชีไม่สำเร็จ: User not found BrokerId[032] Service[ALGO] ApiKey[..."

| ✓ V-Pilot ● Error □           ๑ เบเรต แป พอร์ต © ประวัติ ๗ เทรตอัตโนมได้                                           | ) จัดการบัญชี 🕒 ออก |
|----------------------------------------------------------------------------------------------------|---------------------|
| 🗞 เทรด 📶 พอร์ด 🕓 ประวัติ 🌧 เพรดอัตโนมัติ                                                                           |                     |
|                                                                                                    |                     |
| តិលូតកម្មជ                                                                                                    |                     |
| S50M25                                                                                                    | <b>~</b>            |
| ประเภทราคา:                                                                                                    |                     |
| STREBRING (MP-MTL)                                                                                                 | ~                   |
| มรีมาณ (สัญญา):                                                                                                    |                     |
|                                                                                                    |                     |
| 🛈 เปิด Lor เชื่อมต่อบัญชี้ไม่สำเร็จ: User not found Brokerld[032] Service[ALGO] ApiKey[ ปิด Short                  |                     |
| <ul> <li>สาเหตุอาจเกิดจากการกรอกข้อมูลบัญชีใม่ถูกต้อง เช่น App ID, App<br/>Secret. เลขที่บัญชี หรือ PIN</li> </ul> |                     |
| •                                                                                                    |                     |
| ปัล Long ปัลทั้งหมด                                                                                                |                     |
| + กลยุทธพิเศษ                                                                                                    |                     |
| × จัดการบัญชี                                                                                                    |                     |
| Add Double                                                                                                    |                     |
|                                                                                                    |                     |

## 9. เลือกบัญชี จากนั้นกคที่รูปคินสอ

## 10. แก้ไขข้อมูลให้ถูกต้อง จากนั้นกด บันทึกการเปลี่ยนแปลง

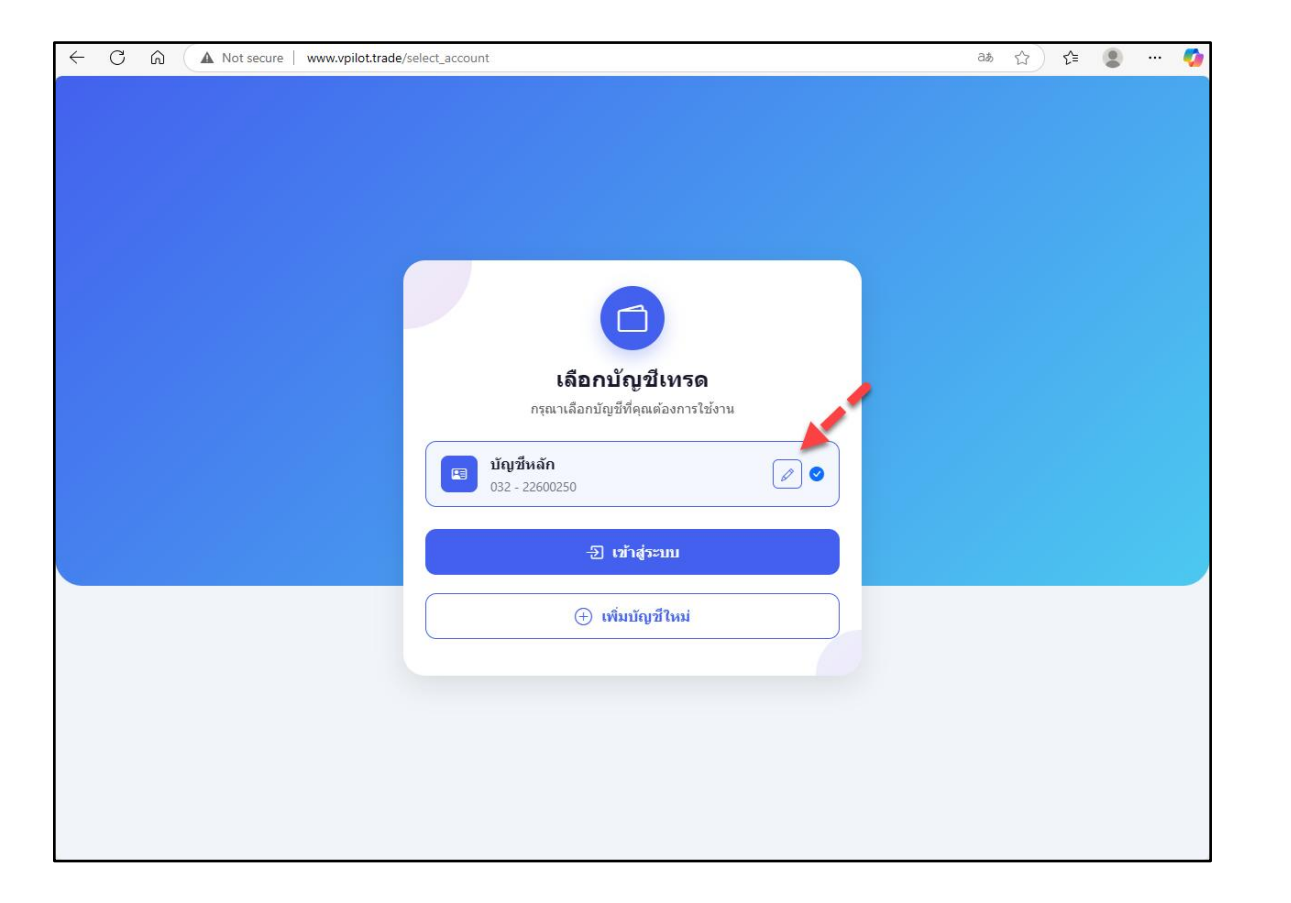

| ← C ⋒ ▲ Not secure   www.vpilot.trad | le/edit_account/68074b45447fc54fce2f04eb                    | ෂ රු රූ | <br><b>0</b> |
|--------------------------------------|-------------------------------------------------------------|---------|--------------|
|                                      | ั<br>แก้ไขบัญชีเทรด<br>แก้ไขข่อมูลบัญชีเทรดของคุณ           |         |              |
|                                      | ชื่อบัญชี                                                   |         |              |
|                                      | บัญชีหลัก                                                   |         |              |
|                                      | App ID                                                      |         |              |
|                                      | UE:00Z:0L5C'jz0                                             |         |              |
|                                      | App Secret                                                  |         |              |
|                                      | u cʻgʻTAʻ;}lʻXI_M TuʻC_7[:1+_3±_ni_X2_j4_ia_zI_uu_S_8_  □ □ |         |              |
|                                      | Broker ID                                                   |         |              |
|                                      | 032                                                         |         |              |
|                                      | เลขที่บัญขึ                                                 |         |              |
|                                      | 22600250                                                    |         |              |
|                                      | ระบุเลขที่บัญชีตามรูปแบบที่ได้รับจากโบรกเกอร์ของคุณ         |         |              |
|                                      | PIN                                                         |         |              |
|                                      |                                                             |         |              |
|                                      | 🕑 บันทึกการเปลี่ยนแปลง                                      |         |              |

11. เมื่อแก้ไขให้ถูกต้องแล้ว สถานะจะแสดงเป็นแทบสีเขียว Connected /\* กดปุ่ม ออก มุมบนขวามือ เมื่อไม่ได้ใช้งาน 12. ทำการ Login เมื่อต้องการใช้งาน โดยเลือก เข้าสู่ระบบ

| - C 🙃 (* https://www.vpilot.trade/simulator |                     | ي 🗈 😰 🖓 🗸                   | ← C බ ▲ Not secure   www.vpilot.trade             | as 🟠 🗲 🙎 … 🥠 |
|---------------------------------------------|---------------------|-----------------------------|---------------------------------------------------|--------------|
| <mark>∠²</mark> V-Pilot                     |                     | Connected อัลการบัญชี 🕞 ออก |                                                   |              |
| 🌯 เทรด 🕼 พอร์ด 🕓 ประวัติ 🌰 เทรดอัตโนมัติ    |                     |                             |                                                   |              |
| ត័ល្បត័កាមពរ៉ះ                              |                     |                             |                                                   |              |
| S50M25                                      |                     | ~                           |                                                   |              |
| ประเภทราคา:                                 |                     |                             |                                                   |              |
| ราคาดลาด (MP-MTL)<br>ปริมาณ (สัญญา):        |                     | ~                           |                                                   |              |
|                                             |                     |                             | V Bilet                                           |              |
| 🚱 ເນີທ Long                                 |                     | 🕑 ເນືອ Short                | V - F แบบ<br>แอปเทรดอัจจริยะสำหรับนักลงทุนดัวจริง | 1            |
| 🛞 ปิดดำแหน่ง                                |                     |                             | -ปี เข้าสู่ระบบ                                   |              |
| 8                                           | 8                   | 8                           |                                                   |              |
| ปีด Long                                    | ปิด Short           | ปิดทั้งหมด                  | 2+ สมัครสมาชก                                     |              |
| ≁ กลยุทธ์พิเศษ                              |                     |                             |                                                   |              |
|                                             | X Partial Close 50% |                             |                                                   |              |
|                                             | ④ Add Double        |                             |                                                   |              |
|                                             | ÷ SPREAD            |                             |                                                   |              |
|                                             |                     |                             | 4                                                 |              |

### 13. การเพิ่มบัญชี สามารถทำได้ โดยการเลือกเมนู จัดการบัญชี จากนั้นเลือก เพิ่มบัญชีใหม่

14. ทำการกรอกข้อมูลของบัญชีใหม่ จากนั้นกด เพิ่มบัญชี

| ← C                                | as ☆ ☆ 😫 … 🧖 🤶 C ଲ 🔺 Not secure   www.vpilot.trade/a | add_account බන් රූ                                      | r) 🖆 😩 … 🍫 |
|------------------------------------|------------------------------------------------------|---------------------------------------------------------|------------|
|                                    |                                                      | (พิ่มบัญชีเทรดใหม่<br>กรอกข่อมูลเพื่อเพิ่มบัญชีเทรดใหม่ |            |
|                                    |                                                      | ชื่อชัญชี<br>-                                          |            |
|                                    |                                                      | บัญชีของฉัน                                             |            |
| เลือกบัณชีเทรด                     |                                                      | App ID                                                  |            |
| กรุณาเลือกบัญชีที่คุณต้องการใช้งาน |                                                      |                                                         |            |
| มัญชีหลัก                          |                                                      | App Secret                                              |            |
| 032 - 22600250                     |                                                      |                                                         | <b>L</b> 3 |
| -ปี เข้าสู่ระบบ                    |                                                      | Broker ID                                               |            |
|                                    |                                                      |                                                         |            |
| (+) เพิ่มบัญชีไหม่                 |                                                      | เลขที่ปัญขึ                                             |            |
|                                    |                                                      | เช่น 016214-0 หรือ 01641920                             |            |
|                                    |                                                      | ระบุเลขที่บัญชีดามรูปแบบที่ได้รับจากโบรกเกอร์ของคุณ     |            |
|                                    |                                                      | PIN                                                     |            |
|                                    |                                                      |                                                         |            |
|                                    |                                                      | + เพิ่มบัญชี                                            | ~          |

### 15. แสดงบัญชีเทรคทั้งหมด ที่มีการเพิ่มเข้ามา

16. เมื่อต้องการเลือกใช้งาน สามารถกดเลือกที่บัญชีนั้น แล้วกด เข้าสู่ระบบ /\* เมื่อต้องการสลับบัญชี ให้เลือกเมนู จัดการบัญชี

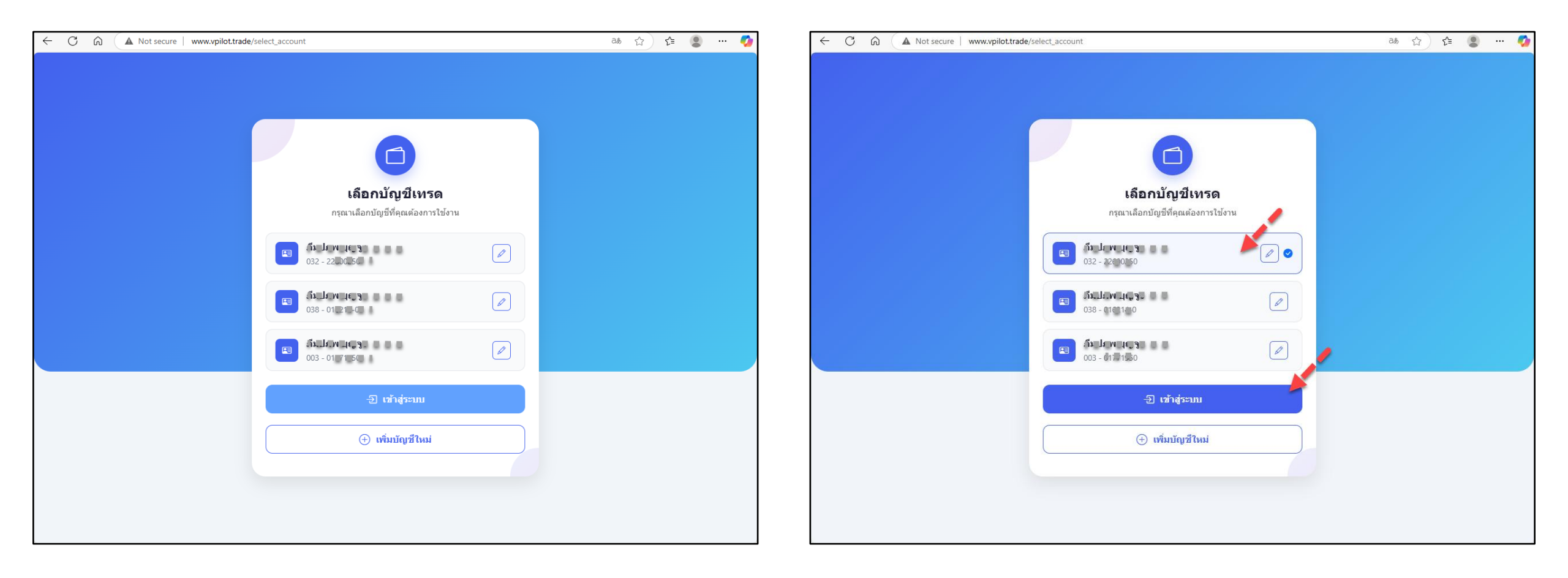

### V-Pilot

# 17. สามารถใช้ Trade Manager Simulator ได้ โดยการพิมพ์ URL https://www.vpilot.trade/simulator

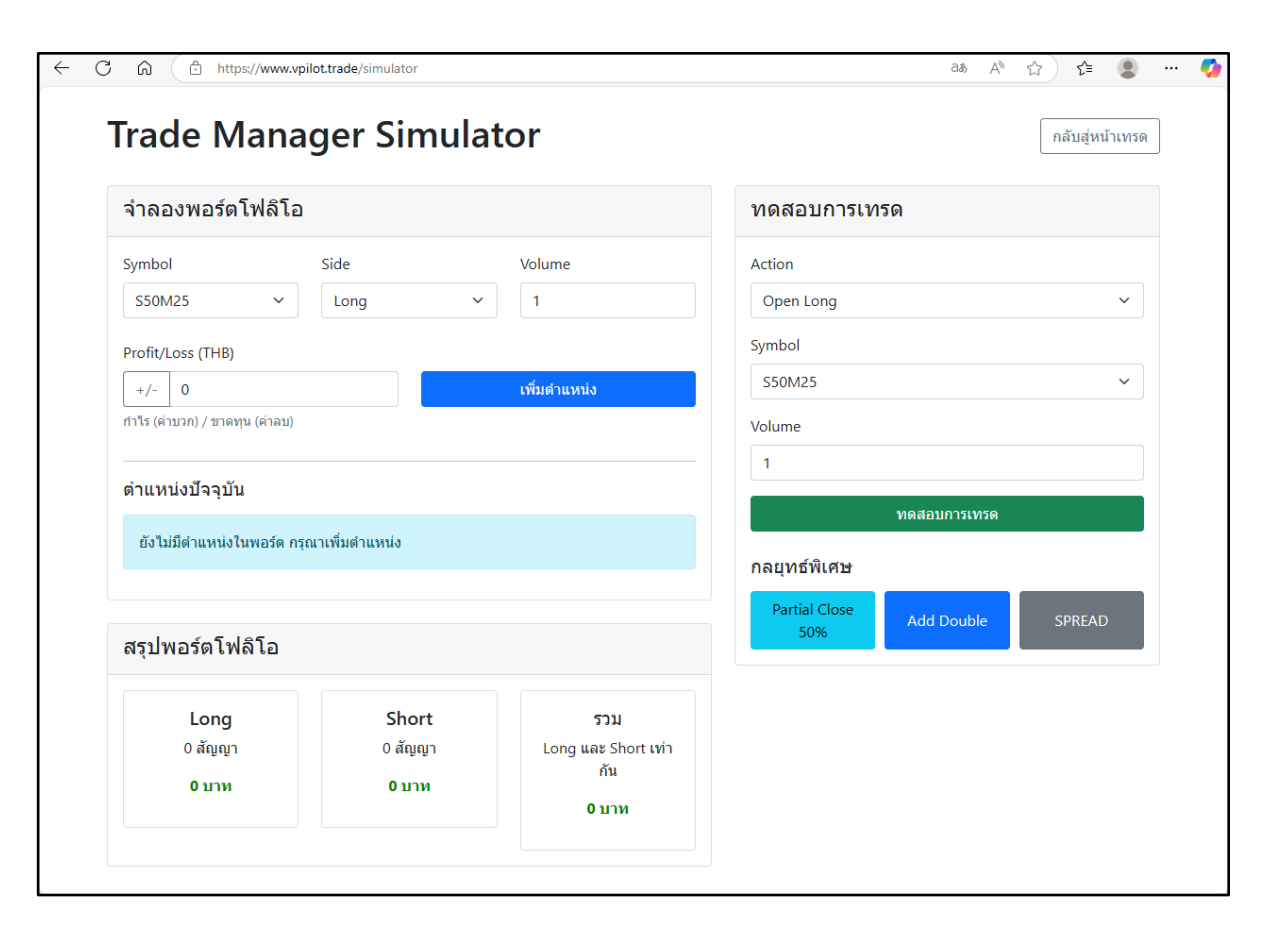

18. หากต้องการกลับไปที่หน้าเทรด สามารถกดเมนู กลับสู่หน้าเทรด ที่อยู่มุมบนขวามือได้

เปิดบัญชีกับ โบรกเกอร์และแจ้งเจ้าหน้าที่ เพื่อขอใช้งาน
 เข้าสู่ระบบด้วย User name ที่ได้ผ่านทาง <u>https://streaming.settrade.com</u> หรือผ่านทาง เมนู Streaming (Settrade Streaming for PC)
 โดย Login เข้าไปใน website ของโบรกเกอร์

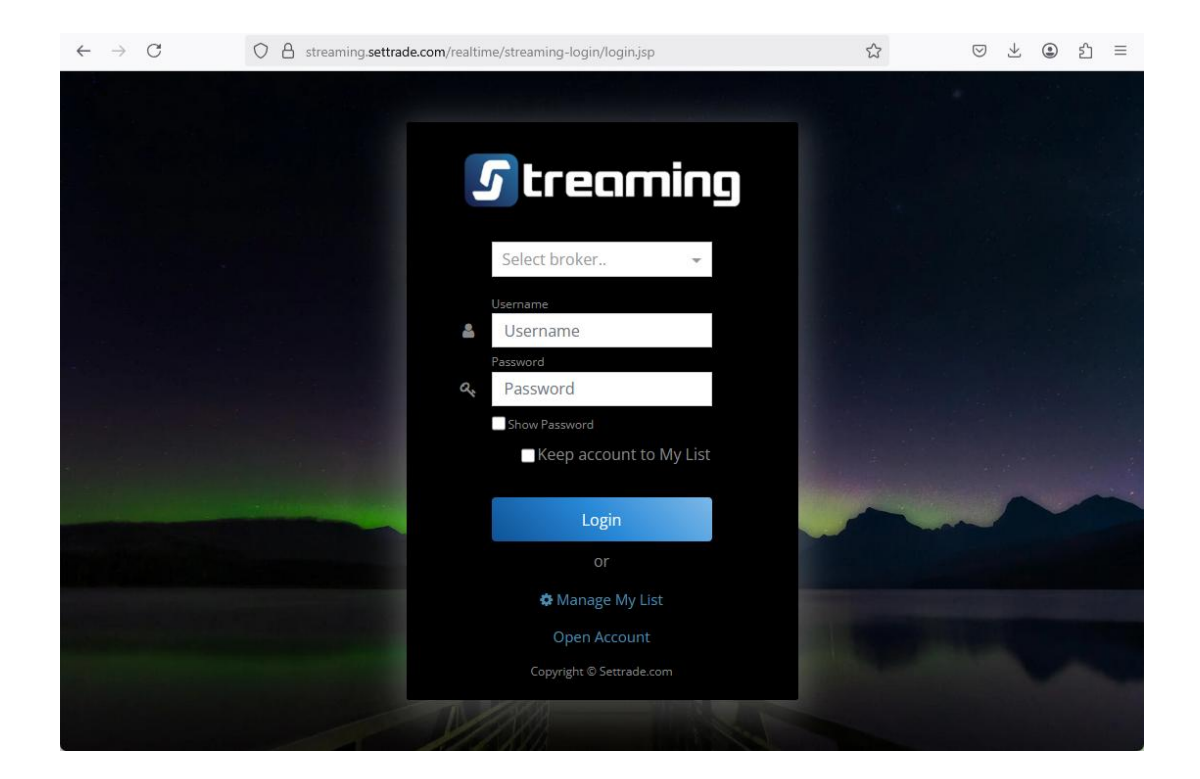

| O A ≅ wme2           | 2.settrade.cor | <b>n</b> /realtime/st     | reaming7/              | /StreamingPag                 | ie.jsp                     |                |              |                   |                     |                      |                         |                            |                         |                | ☆ =             |
|----------------------|----------------|---------------------------|------------------------|-------------------------------|----------------------------|----------------|--------------|-------------------|---------------------|----------------------|-------------------------|----------------------------|-------------------------|----------------|-----------------|
| <b>5</b> Market      | Portfolio      | Quote                     | Click                  | Bids Offers                   | Ticker                     | Options Sum.   | Technical    | Info              | More                | ▼ Notii              | ification Feedb         | ack Logout                 |                         | Good evening 🌜 | Fri Apr 25 2025 |
| set 🝷 1,1            | 159.00         | +12.14 High<br>+1.06% Low | 1,161.03 +<br>1,151.65 | +14.17 Value 3<br>+4.79 • 306 | 3,120.92 ME<br>• 161 ↔ 193 | SET50          | <b>-</b> 741 | .52 <sup>+9</sup> | .00 High<br>23% Low | 743.60 T<br>736.20 3 | IFEX Total Vo<br>31,432 | I Total Deal<br>Total OI 🗿 | 12,377<br>24/04 226,972 | SET:<br>Metal: | Close<br>Open0  |
| Favourite 1          | - (            | ⊖set ⊖tfi                 | EX .Most               |                               |                            |                |              |                   |                     |                      | + Add                   | 🖉 Edit                     | ▼ × SET × TFEX          | Side           |                 |
| Symbol <del>\$</del> |                | Last 🗢                    | Chg 🗢 🛛                | %Chg‡                         | Volume Bi                  | d Bid          | Offer        | Volume Of         | ffer                | P.Close              | <i>,</i> → Tot          | al Vol ,≓                  |                         |                |                 |
| +Add                 |                |                           |                        |                               |                            |                |              |                   |                     |                      |                         |                            | MAJOR                   | 83,700         | 9.85 -          |
|                      |                |                           |                        |                               |                            |                |              |                   |                     |                      |                         |                            | CHOW                    | 14,200         | 1.17 -          |
|                      |                |                           |                        |                               |                            |                |              |                   |                     |                      |                         |                            | ADVICE                  | 82,100         | 4.74 -          |
|                      |                |                           |                        |                               |                            |                |              |                   |                     |                      |                         |                            | ROCTEC                  | 2,631,300      | 0.66 -          |
|                      |                |                           |                        |                               |                            |                |              |                   |                     |                      |                         |                            | CRC                     | 745,200        | 23.80 🔺         |
|                      |                |                           |                        |                               |                            |                |              |                   |                     |                      |                         |                            | CPAXT                   | 533,000        | 24.60 ^         |
|                      |                |                           |                        |                               |                            |                |              |                   |                     |                      |                         |                            | MFEC                    | 4,000          | 5.95 *          |
|                      |                |                           |                        |                               |                            |                |              |                   |                     |                      |                         |                            | ROCIEC-W5               | 2,400,000      | - 20.0          |
|                      |                |                           |                        |                               |                            |                |              |                   |                     |                      |                         |                            | CPALL13C2508A           | 1,187,800      | 0.22 *          |
| <b>A 1 1</b>         | ~              |                           |                        |                               |                            |                |              |                   |                     |                      |                         |                            | INCLIDE                 | 4,500          | 101.00          |
| Symbol               | Q              |                           |                        |                               |                            |                |              |                   |                     |                      |                         |                            | PACO                    | 1 400          | 1 42 0          |
|                      |                |                           |                        |                               |                            |                |              |                   |                     |                      |                         |                            | FACO                    | 1,400          | 1.42.0          |
| Volume               | Bids           | Offers                    | Vo                     | lume Tick                     | ter Cha                    | art News       |              |                   |                     |                      |                         |                            |                         | B 2            | 3,306.0 -       |
|                      |                |                           |                        |                               |                            |                |              |                   |                     |                      |                         |                            | GOM25                   | B 1            | 3,306.3 -       |
|                      |                |                           |                        |                               |                            |                |              |                   |                     |                      |                         |                            | GOU25                   | S 1            | 3,347.9 -       |
|                      |                |                           |                        |                               |                            |                |              |                   |                     |                      |                         |                            | GOM25                   | S 1            | 3,306.4 -       |
|                      |                |                           |                        |                               |                            |                |              |                   |                     |                      |                         |                            | GOM25                   | 5 1            | 3,306.0 -       |
|                      |                |                           |                        |                               |                            |                |              |                   |                     |                      |                         |                            | GOWIZS                  | 5 1            | 3,306.0 *       |
|                      | 4              | A/C Type : C              | ash Accou              | int                           | Credit Lin                 | nit : 350,000. | DO           | Line Ava          | ailable :           | 0.00                 |                         | Cash Ba                    | alance : 0.00           |                |                 |
| Place Order St       | top Order 🚯    | Trailing O                | rder 🚯                 | Bracket Orde                  | er 🚯 🛛 D                   | CA             |              |                   |                     |                      | (                       | ? Refresh                  | 🜲 Alert Orders          | Show More      | 🛛 🕸 Settings    |
| ⊖Buy ⊖Sell           | Symbol         | Vol:                      | Volume                 | C Price:                      | Price                      | : Lim          | it 🔻         | Cond.             |                     |                      |                         |                            | PIN C                   | j Submi        | Clear           |
| Order No. 🕈          | Time 🕈         | Symbol 🗢                  |                        | s                             | ide 🕈                      | Price 🗢 🕔      | /olume 🕈     | Matched 🗢         | Balar               | nce 🕈                | Cancelled *             | 🗧 🚯 Status                 | ; 🗢 🗌 Hide Inact        | ive Orders     |                 |
|                      |                |                           |                        |                               |                            |                |              |                   |                     |                      |                         |                            |                         |                |                 |
|                      |                |                           |                        |                               |                            |                |              |                   |                     |                      |                         |                            |                         |                |                 |
|                      |                |                           |                        |                               |                            |                |              |                   |                     |                      |                         |                            |                         |                |                 |

# 3. คลิกเลือกที่ เมนู More 4. คลิกเลือกเมนูย่อย API Key Management

| ○ A = wme2.settrade.c    | :om/realtime/streaming7/                      | /StreamingPage.jsp                                  |                 |             |            |                    |               |                          |                         |                   | ☆ ≡                         |
|--------------------------|-----------------------------------------------|-----------------------------------------------------|-----------------|-------------|------------|--------------------|---------------|--------------------------|-------------------------|-------------------|-----------------------------|
| <b>Market</b> Portfolio  | Quote Click                                   | Bids Offers Ticker                                  | Options Sum.    | Technical   | Info       | More  Motification | Ę<br>Feedbaci |                          |                         | Good evening 🌜    | Fri Apr 25 2025<br>21:59:41 |
| set - 1,159.00           | +12.14 High 1,161.03 +<br>+1.06% Low 1,151.65 | •14.17 Value 33,120.92 MB<br>+4.79 ▲ 306 ▼ 161 ↔ 19 | SET50 -         | 741         | .52 +1.25  | A/C Info           | l Vol         | Total Deal<br>Total Ol 🛈 | 12,487<br>24/04 226,972 | SET:<br>Currency: | Close<br>Open0              |
| Favourite 1 🛛 👻          | OSET OTFEX .Most                              |                                                     |                 |             |            | Payoff             | ld            | / Edit                   | ∑ × SET × TFEX          | Side              |                             |
| Symbol \$                | Last 🗢 🛛 Chg 🗢 🖓                              | %Chg <b>≑</b> Volume Bi                             | d Bid           | Offer       | Volume Off |                    | Total         | Vol ,≓                   |                         |                   |                             |
| +Add                     |                                               |                                                     |                 |             |            | Screener           |               |                          | MAJOR                   | 83,700            | 9.85 -                      |
|                          |                                               |                                                     |                 |             |            | Biglot             |               |                          |                         | 14,200<br>82 100  | 1.1/ •                      |
|                          |                                               |                                                     |                 |             |            | Digioe             |               |                          | ROCTEC                  | 2,631,300         | 0.66 -                      |
|                          |                                               |                                                     |                 |             |            | API Key Management |               |                          | CRC                     | 745,200           | 23.80 *                     |
|                          |                                               |                                                     |                 |             |            | Sottings           |               |                          | CPAXT                   | 533,000           | 24.60 -                     |
|                          |                                               |                                                     |                 |             |            | setungs            |               |                          | MFEC                    | 4,000             | 5.95 •                      |
|                          |                                               |                                                     |                 |             |            |                    |               |                          | CPALL 13C2508A          | 2,400,000         | 0.03 •                      |
|                          |                                               |                                                     |                 |             |            |                    |               |                          | SVOA                    | 4.500             | 1.07 -                      |
| Symbol C                 | 2                                             |                                                     |                 |             |            |                    |               |                          | INSURE                  | 300               | 101.00 -                    |
|                          |                                               |                                                     |                 |             |            |                    |               |                          | PACO                    | 1,400             | 1.42 •                      |
| Volume Bids              | Offers Vol                                    | lume Ticker Ch                                      | art News        |             |            |                    |               |                          | GOM25                   | B 1               | 3,308.9 -                   |
|                          |                                               |                                                     |                 |             |            |                    |               |                          | GOM25                   | B 1               | 3,309.0 -                   |
|                          |                                               |                                                     |                 |             |            |                    |               |                          | GOM25                   | B 1               | 3,309.0 -                   |
|                          |                                               |                                                     |                 |             |            |                    |               |                          | GOM25                   | B 1               | 3,309.0 -                   |
|                          |                                               |                                                     |                 |             |            |                    |               |                          | GOM25                   |                   | 3,308.4 -                   |
|                          |                                               |                                                     |                 |             |            |                    |               |                          |                         | D I               | 3,306.9 *                   |
|                          | A/C Type : Cash Accou                         | int Credit Lin                                      | hit: 350,000.00 | ð           | Line Avai  | lable: 0.00        |               | Cash Ba                  | alance: 0.00            |                   |                             |
| Place Order Stop Order 0 | Trailing Order 🕕                              | Bracket Order 🕕 🛛 D                                 | CA              |             |            |                    | G             | Refresh                  | Alert Orders            | Show More         | 🛛 🕸 Settings                |
| OBuy OSell Symbol        | Vol: Volume                                   | C Price: O Price                                    | : Limit         | · · ·       | Cond.      |                    |               |                          | PIN 🔓                   | Submit            | Clear                       |
| Order No. 🗢 🛛 Time 🕈     | Symbol 🕈                                      | Side 🕈                                              | Price 🗢 🛛 Vo    | olume 🕈 🛛 I | Matched 🕈  | Balance 🗢 Cano     | celled 🗢      | <li>Status</li>          | 🗢 🗌 Hide Inacti         | ve Orders         |                             |
|                          |                                               |                                                     |                 |             |            |                    |               |                          |                         |                   |                             |
|                          |                                               |                                                     |                 |             |            |                    |               |                          |                         |                   |                             |
|                          |                                               |                                                     |                 |             |            |                    |               |                          |                         |                   |                             |
|                          |                                               |                                                     |                 |             |            |                    |               |                          |                         |                   | l l                         |

### 5. กดปุ่ม Generate Key

| $\bigcirc$ | A ≂≏        | wme      | 2.settrade.                 | com/realtime                    | e/streaming                        | 7/StreamingP                               | age.jsp                             |                              |                    |                        |                             |                                             |                                 |                                                       |                   |                              | ☆                                            | ≡           |
|------------|-------------|----------|-----------------------------|---------------------------------|------------------------------------|--------------------------------------------|-------------------------------------|------------------------------|--------------------|------------------------|-----------------------------|---------------------------------------------|---------------------------------|-------------------------------------------------------|-------------------|------------------------------|----------------------------------------------|-------------|
| <b>5</b>   | Mark        | et<br>1, | Portfolio                   | Quote<br>+12.14 Hi<br>+1.06% Lo | Click<br>gh 1,161.03<br>w 1,151.65 | Bids Offers<br>+14.17 Value<br>+4.79 * 306 | Ticker<br>33,120.92 M<br>▼ 161 ↔ 19 | Options Sum.<br>B<br>3 SET50 | Technical<br>▼ 741 | Info<br>.52 +9<br>+1.2 | More<br>.00 High<br>23% Low | ► Notificati<br>743.60 TFEX<br>736.20 31,99 | Feedback<br>Total Vol T<br>99 T | U<br>Logout<br>otal Deal 12,<br>otal OI <b>()</b> 24/ | 623<br>04 226,972 | Good evening (<br>Si<br>Meta | Fri Apr 25<br>22:03<br>T: Close<br>al: Open0 | 2025<br>:45 |
|            |             |          |                             |                                 |                                    |                                            |                                     |                              | My API A           | pps                    |                             |                                             |                                 |                                                       |                   |                              |                                              |             |
|            |             |          |                             |                                 |                                    |                                            |                                     | No                           | API Apps           | available              |                             |                                             |                                 |                                                       |                   |                              |                                              |             |
|            |             |          |                             |                                 |                                    |                                            |                                     | J                            | Available AP       | l Apps                 |                             |                                             |                                 |                                                       |                   |                              |                                              |             |
|            | ٦           | API      | <b>ALGO</b><br>Algorithm Tr | ading                           |                                    |                                            |                                     |                              |                    |                        |                             |                                             |                                 |                                                       |                   | Generat                      | e Key                                        |             |
| หมาย       | แหตุ: หน้า: | จอจะแส   | เดง App Secr                | et ครั้งเดียวหลัง               | จากที่มีการกด                      | ปุ่ม Generate Ke                           | y เท่านั้น ซึ่งสา:                  | มารถทำการ Copy '             | ไปใช้งานต่อได้     | โดยจะไม่แสดง           | ขข้ากรณีหน้าจ               | ลอถูก Refresh ห                             | เรือ Login เข้า                 | ใช้งานระบบครั้ง                                       | ถัดไป             | ~                            |                                              |             |
|            |             |          |                             |                                 |                                    |                                            |                                     |                              |                    |                        |                             |                                             |                                 |                                                       | -                 |                              |                                              |             |
|            |             |          |                             |                                 |                                    |                                            |                                     |                              |                    |                        |                             |                                             |                                 |                                                       |                   |                              |                                              |             |
|            |             |          |                             |                                 |                                    |                                            |                                     |                              |                    |                        |                             |                                             |                                 |                                                       |                   |                              |                                              |             |
|            |             |          |                             |                                 |                                    |                                            |                                     |                              |                    |                        |                             |                                             |                                 |                                                       |                   |                              |                                              |             |
|            |             |          |                             |                                 |                                    |                                            |                                     |                              |                    |                        |                             |                                             |                                 |                                                       |                   |                              |                                              |             |
|            |             |          |                             |                                 |                                    |                                            |                                     |                              |                    |                        |                             |                                             |                                 |                                                       |                   |                              |                                              |             |
|            |             |          |                             |                                 |                                    |                                            |                                     |                              |                    |                        |                             |                                             |                                 |                                                       |                   |                              |                                              |             |
|            |             |          |                             |                                 |                                    |                                            |                                     |                              |                    |                        |                             |                                             |                                 |                                                       |                   |                              |                                              |             |

6. กดปุ่ม Copy (สัญญลักษณ์ตามรูป) แล้วนำมาบันทึกไว้ ในโปรแกรม Notepad ก่อนก็ได้ \*ไม่แนะนำให้ใช้วิธีเก็บค่าด้วยการพิมพ์ตาม เนื่องจากค่านี้มีความยาว จึงมีโอกาสผิดได้

7. เมื่อทำขั้นตอนนี้เสร็จแล้ว กคที่ปุ่ม x ที่มุมบนขวามือ

| ○ 🗛 🗝 wme2.settrade.com/realtime/streaming7/Stream                       | ingPage.jsp                                                                                                    |                                                                                                    | ☆ ≡                                                                    |
|--------------------------------------------------------------------------|----------------------------------------------------------------------------------------------------|----------------------------------------------------------------------------------------------------|------------------------------------------------------------------------|
|                                                                          | Ters         Ticker         Options Sum.         Technical         Info           Value 33,120.92 MB         SET50         ▼         741.52         +9.0           - 306         • 161         • 193         SET50         ▼         741.52         +1.23 | More         ▼         Image: Construction of the state of the state of the stat | Good evening Fri Apr 25 2025<br>22:08:23<br>SET: Close<br>Metal: Open0 |
| ALGO<br>Algorithm Trading                                                | Generate Key                                                                                                    | X<br>TJDYTF3XIFRKNsuC                                                                                                    | Action -                                                               |
|                                                                          | App ID Algo<br>App ID Se<br>Acputer Algorithm Trading                                                                                                    | scret                                                                                                    |                                                                        |
| หมายเหตุ: หน้าจอจะแสดง App Secret ครั้งเดียวหลังจากที่มีการกตปุ่ม Genera | หมายเหตฺ: หน้าจอจะแสดง App Secret ครั้งเดียวหลังจากที่มีการกดา<br>ซึ่งสามารถฟาการ Copy ไปใช้งานต่อได้ โดยจะไม่แสดงซ้ำกรณีหน้า:<br>เข้าใช้งานระบบครั้งถัดไป                                                                                                | ปุ่ม Generate Key เท่านั้น _ogin เข้าใช้งานระบบครั้งถัดไป<br>จอถูก Refresh หรือ Login                                                                                                    |                                                                        |
|                                                                          |                                                                                                    | Dismiss                                                                                                    |                                                                        |
|                                                                          |                                                                                                    |                                                                                                    |                                                                        |
|                                                                          |                                                                                                    |                                                                                                    |                                                                        |

### 8. ตรวจสอบหมายเลขพอร์ต โดยเลือกเป็นบัญชี Derivatives

| 5     | Market             | Portfolio   | Quote        | Click                | Bids Offers                   | Ticker                     | Options Sum.   | Technical      | Info         | More                    | -       | Notification               | چ<br>Feedback      | ل<br>Logout |                 | Good evening        | Fri Apr 25 2025<br>22:24:05 |
|-------|--------------------|-------------|--------------|----------------------|-------------------------------|----------------------------|----------------|----------------|--------------|-------------------------|---------|----------------------------|--------------------|-------------|-----------------|---------------------|-----------------------------|
| SE    | ат <del>т</del> 1, | ,159.00     | +12.14 High  | 1,161.03<br>1.151.65 | +14.17 Value 3<br>+4.79 • 306 | 3,120.92 Mi<br>▼ 161 ↔ 193 | SET50          | - 741          | .52 +9       | 9.00 High<br>.23% Low   | 743.6   | 0 FU/OP \<br>0 33.631 /    | /ol Do<br>13.043 O | eal 13,49   | 9 / 1,825       | .734 Defer          | SET: Close<br>red: Open0    |
| Portf | olio - Cost        | Portfolio - | Settle De    | al Summary           | /                             |                            |                |                |              |                         |         |                            |                    |             |                 |                     |                             |
| Symbo | ol 🗢               | Side        | Start Vol    | 🗢 Avail \            | /ol 🗢 Actual Vo               | ol 🗢 🛛 Avg                 | Cost 🗢 🛛 Mkt 🖡 | Price 🕈 Amou   | ınt (Cost) 🗢 | Market                  | Value   | <ul> <li>Option</li> </ul> | n Value 🕈          | Unreali     | zed P/L \$%Unre | alized P/L 🗢        | Realized P/L 🗢              |
|       |                    |             |              |                      |                               |                            |                |                |              |                         |         |                            |                    |             |                 |                     |                             |
|       |                    |             |              |                      |                               |                            |                |                |              |                         |         |                            |                    |             |                 |                     |                             |
|       |                    |             |              |                      |                               |                            |                |                |              |                         |         |                            |                    |             |                 |                     |                             |
|       |                    |             |              |                      |                               |                            |                |                |              |                         |         |                            |                    |             |                 |                     |                             |
|       |                    |             |              |                      |                               |                            |                |                |              |                         |         |                            |                    |             |                 |                     |                             |
|       |                    |             |              |                      |                               |                            |                |                |              |                         |         |                            |                    |             |                 |                     |                             |
|       |                    |             |              |                      |                               |                            | Tot            | tal 🗸          | 0.00         |                         | 0.00    | )                          | 0.00               |             | 0.00            | 0.00%               | 0.00                        |
| Svn   | nbol               | С           | λ            |                      |                               |                            | Ma             | arket Value Ch | art %l       | Unrealized (            | Chart   | Ê,                         | All Portfo         | lios        | Account Info    |                     |                             |
|       |                    |             | `            |                      |                               |                            |                |                |              |                         |         |                            |                    | Ca          | sh Balance      |                     | 0.00                        |
|       | Volume             | Bids        | Offers       | Vo                   | olume                         |                            |                |                |              |                         |         |                            |                    | Lie         | uidation Val    | ue                  | 0.00                        |
|       |                    |             |              |                      |                               |                            |                |                | No E         | Data to Dis             | splav   |                            |                    | De          | posit/Withdi    | rawal (Cash)<br>IMI | 0.00                        |
|       |                    |             | /            |                      |                               |                            |                |                |              |                         | spicy   |                            |                    | Ca          | ll/Force MR (   | MM)                 | 0.00                        |
|       |                    |             |              |                      |                               |                            |                | Initial MR     |              |                         |         |                            |                    | tial MR     |                 | 0.00                |                             |
|       |                    |             |              |                      |                               |                            |                |                |              |                         |         |                            |                    | Cl          | osing Method    | 1                   | Auto Net                    |
| 01    | ⊦0 (Deriva         | tives) 🔻    | Line Availab | ole: 600,0           | 00.00                         | EE: 0.00                   |                | Equity : (     | ).00         | N                       | MR: (   | 0.00                       |                    | MM: 0       | .00             | Call/Fo             | ce Flag: No                 |
| Place | Order              | Stop Order  | STT 🚯 🛛 Trai | ling Stop - S        | STT 🚯 🛛 Bra                   | cket Order -               | STT 🚯 🛛 Mu     | lti Orders     |              |                         |         |                            | C' Re              | efresh      | 🌲 Alert Ordei   | rs │ \$ Show №      | Iore   🕸 Settings           |
| OLO   | ng 🔾 Short         | Open 🔻      | Symbol       | Vo                   | ol: Volume                    | C Price                    | e: O Price     | t Limi         | t 🔻 [        | Stop Ord                | der     | Cond                       |                    |             | PIN             | 🗅 Sub               | mit Clear                   |
| O     | rder No. 🕈         | Date 🕈 Time | e ≑ Pos ≑ S  | ymbol 🕈              |                               | Side 🕈                     | Price 🗢 V      | ′olume 🕈 Ma    | tched 🗢 B    | alance <del>\$</del> Ca | ancelle | ed 🕈 Valio                 | l 🕈 Sto            | op 🗢 🚯 St   | atus 🗢 🗌 H      | ide Inactive Or     | lers                        |
|       |                    |             |              |                      |                               |                            |                |                |              |                         |         |                            |                    |             |                 |                     |                             |

ติดต่อทีมงาน อ.จิมเล่นพื้นฐาน อ่านเทคนิค Line ID : @hybridinvestor <u>(มี @ นำหน้า)</u> หรือ Scan QR Code

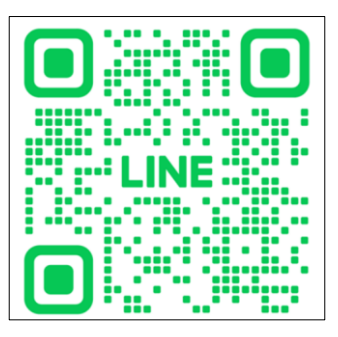

ต้องการติดต่อทีมมาร์ เพื่อขอใช้งาน Settrade Open API

- 1. ทีมมาร์ DAOL: <u>https://lin.ee/CcJneWm</u>
- 2. ทีมมาร์ Beyond: <u>https://lin.ee/30FPWMMf</u>
- 3. ทีมมาร์ PI: <u>https://lin.ee/8q9hEVe</u>
- 4. ทีมมาร์ Trinity: <u>https://lin.ee/D77007i</u>